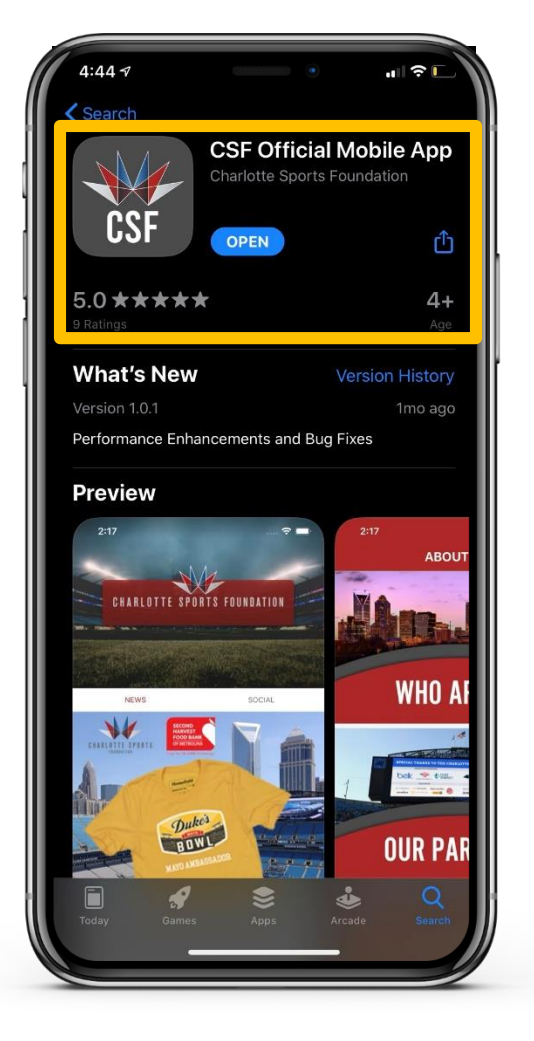

Download the CSF App from the App Store.

# STEP 2

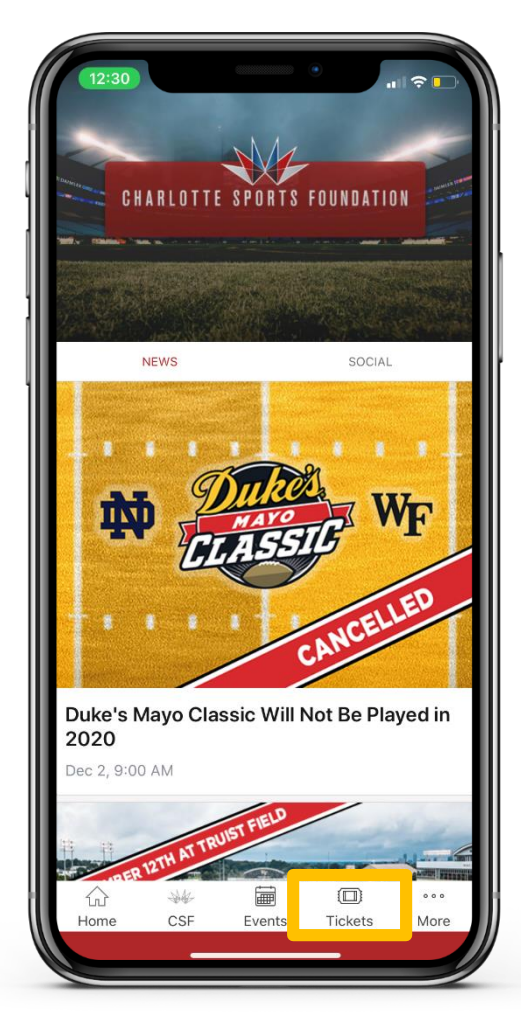

On your mobile device visit Charlotte Sports Foundation app and click "Tickets".

# **STEP 3**

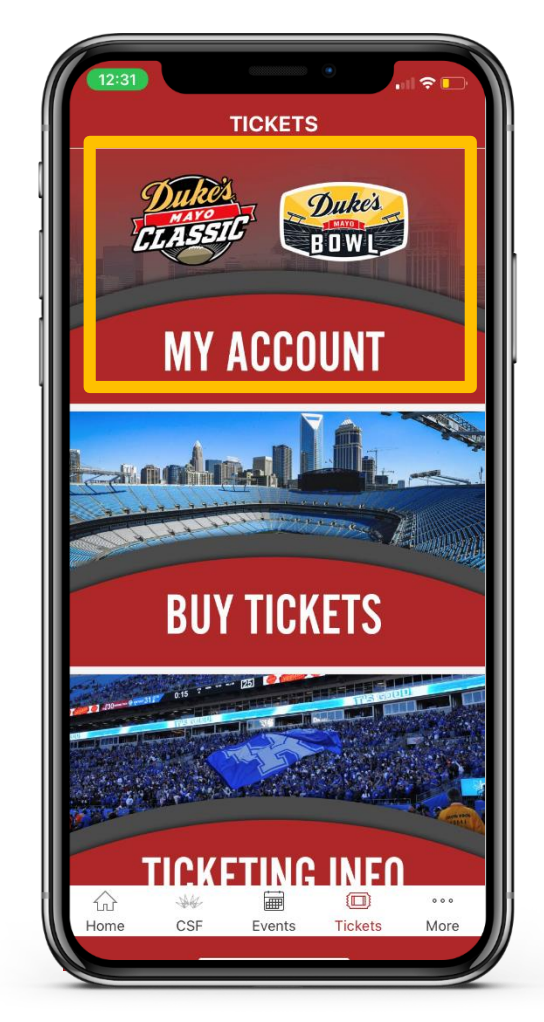

Click "My Account".

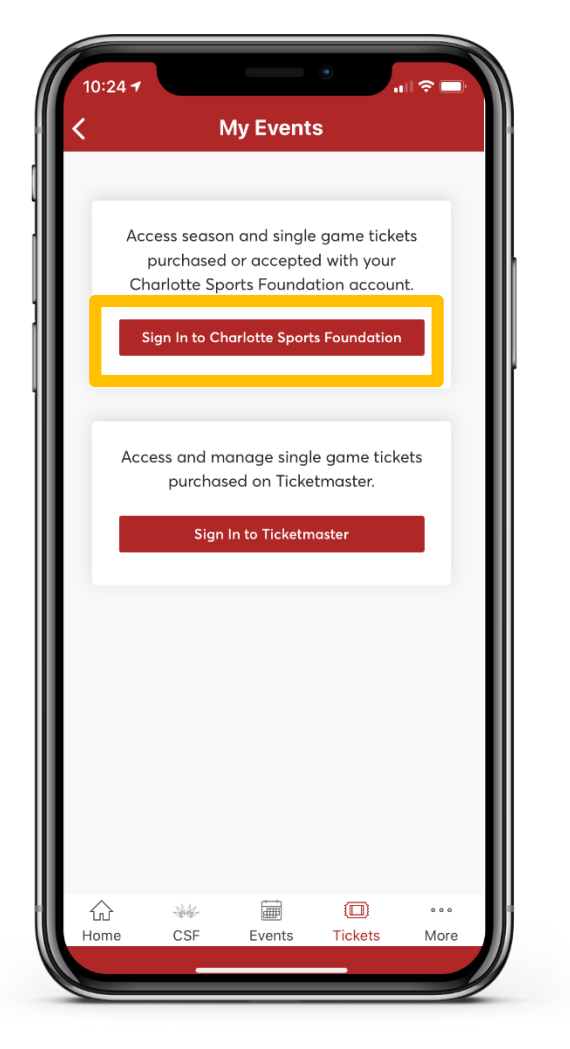

Click "Sign In to Charlotte Sports Foundation"

# STEP 5

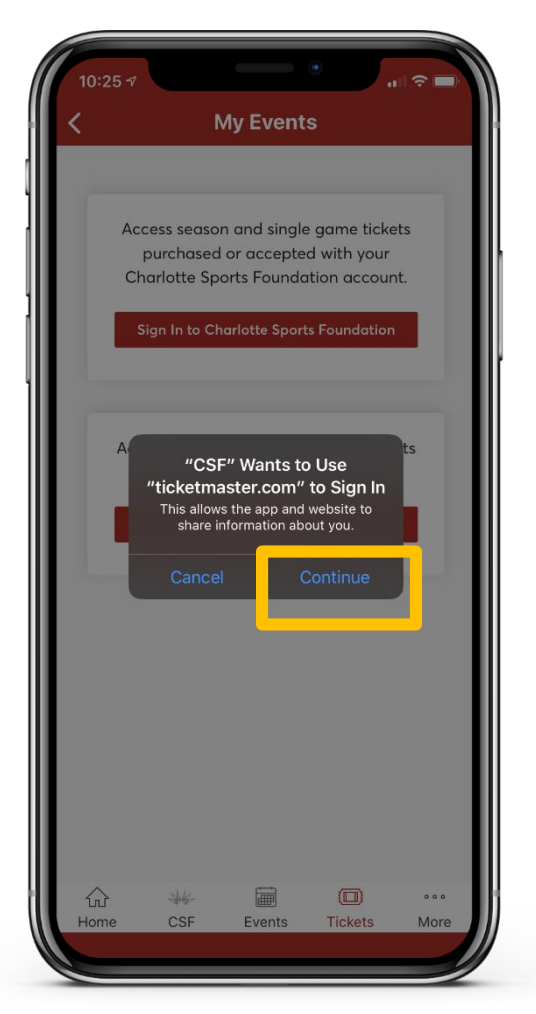

Click "Continue".

# **STEP 6**

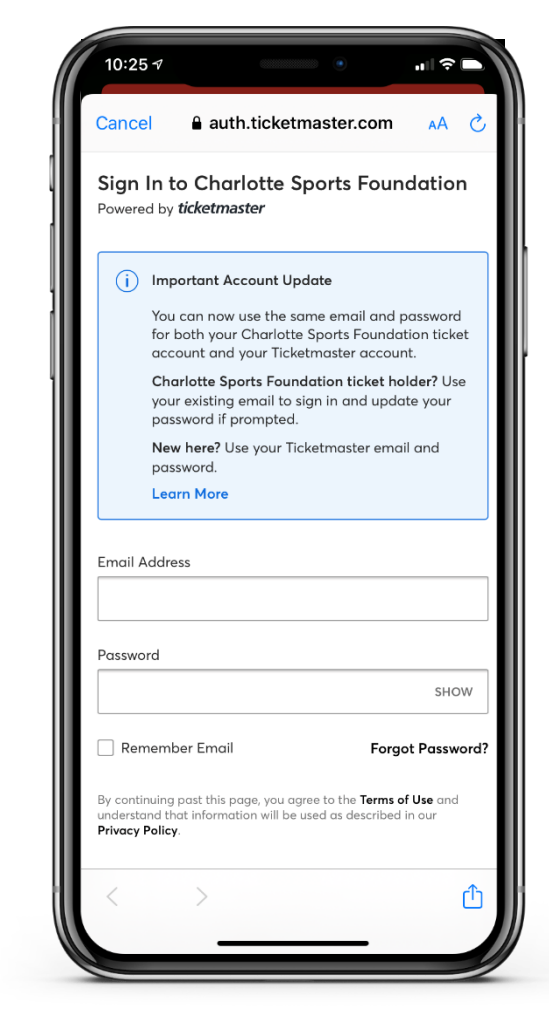

Type in you email and password. If you have forgotten your password, click "Forgot Password?". Check your email address that is associated with your account and follow the prompts.

| 10:26 -7<br>X Link Your                                                                                                    | Account                                                                                                    |
|----------------------------------------------------------------------------------------------------|----------------------------------------------------------------------------------------------------|
| Enter the coo<br>kaleah.rodger<br>You have an existing resale ac<br>with AccountManager. We em<br>code to enter below (you won' | de we sent to<br>rs@gmail.com<br>count that must be linked<br>ailed you with the validation<br>t have to do this next time.) |
| Verification Code                                                                                                    | Enter 6-digit co…                                                                                                    |
|                                                                                                    |                                                                                                    |
|                                                                                                    |                                                                                                    |

Check your email for your verification code from Ticket Exchange. Type your code here and click "Submit".

# STEP 8

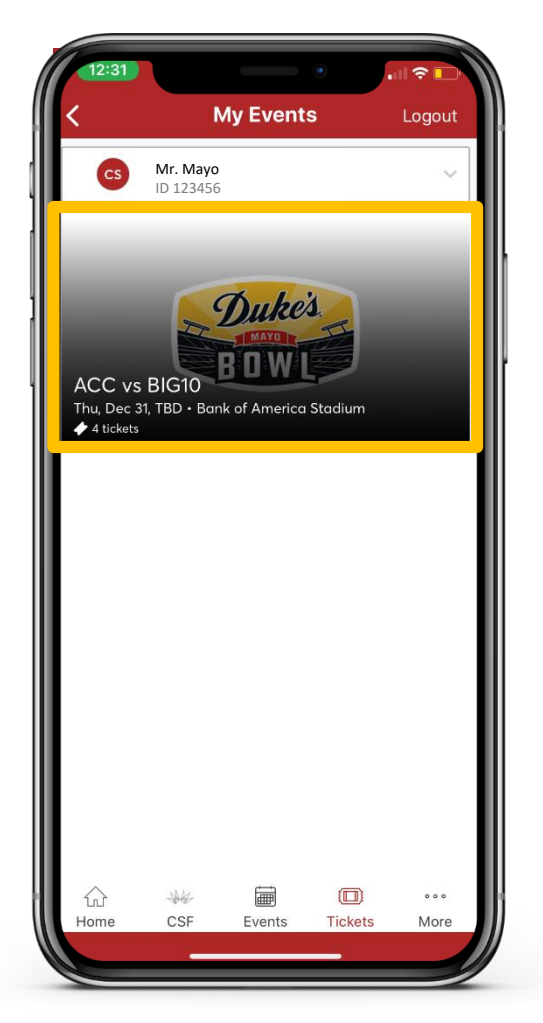

Click the Duke's Mayo Bowl event.

#### **STEP 9**

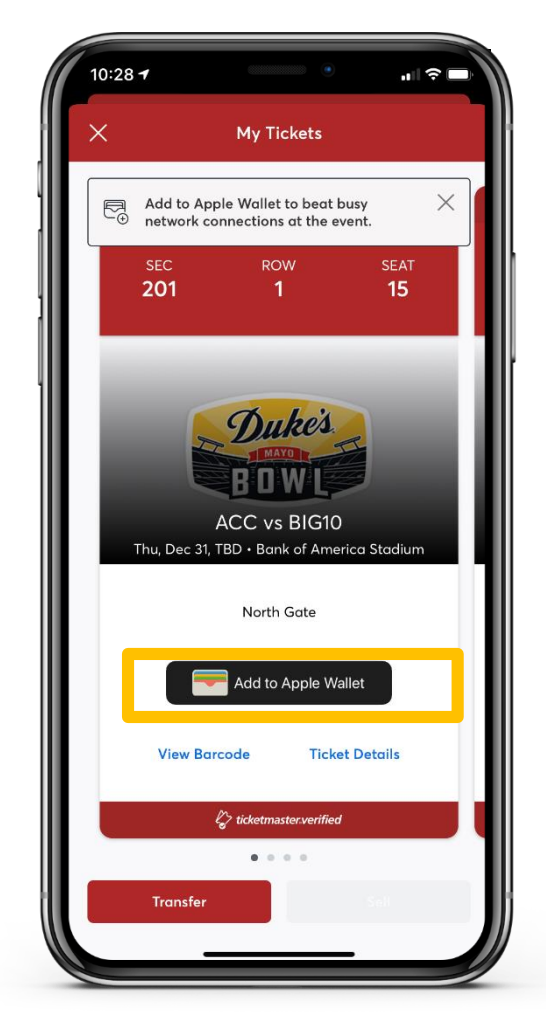

Click "Add to Apple Wallet"

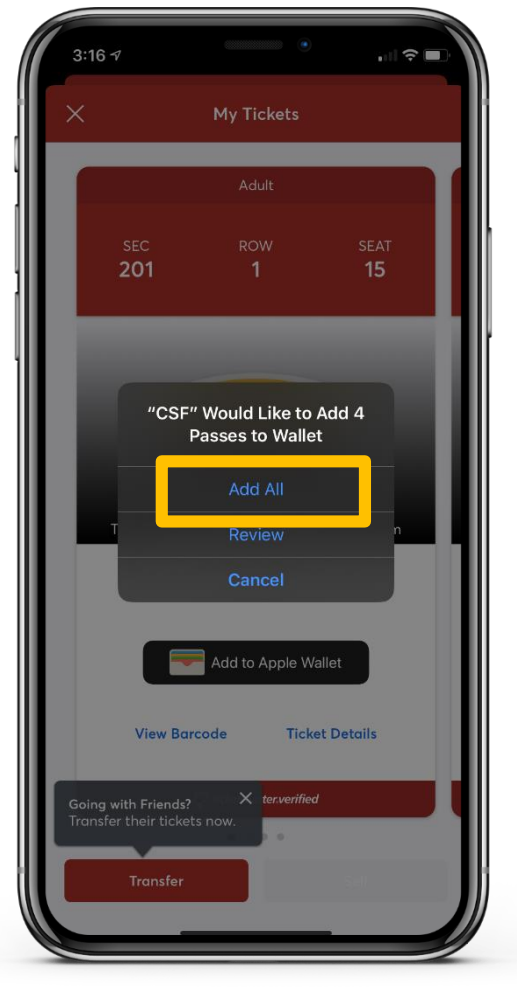

To add all of your purchased tickets to your Apple Wallet click "Add All".

# STEP 11

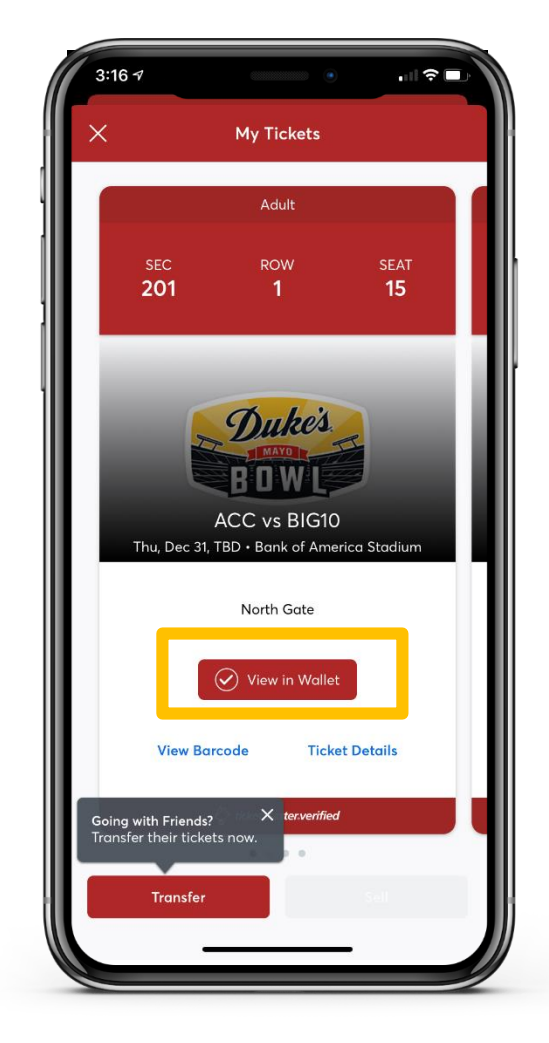

To view you mobile tickets click "View in Wallet".

# **STEP 12**

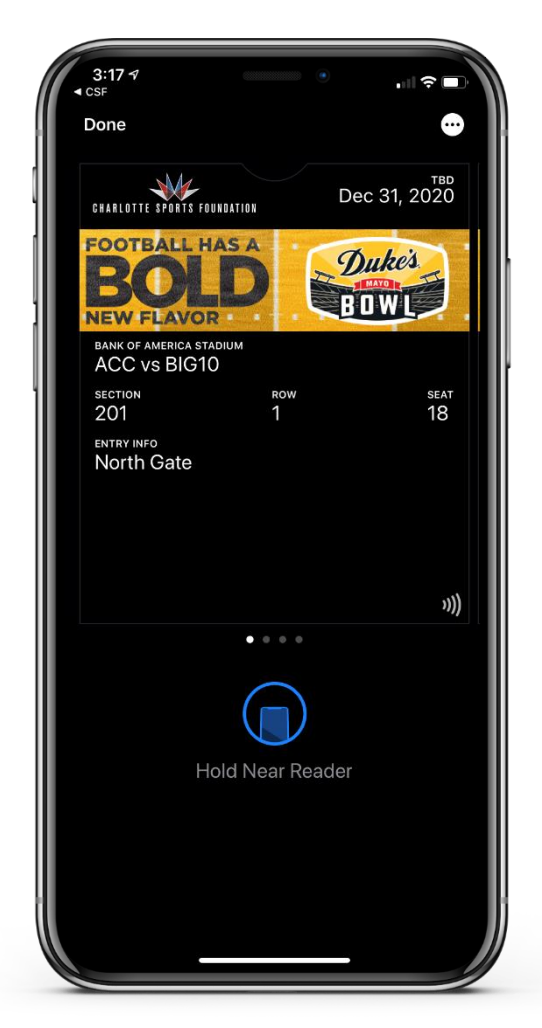

Your Duke's Mayo Bowl tickets are now ready to scan for entry. See you on December 30<sup>th</sup> !

# Having Trouble?

#### **STEP 1**

| 9:41                                                                                            | • • • • • • •                                                                       |
|-------------------------------------------------------------------------------------------------|-------------------------------------------------------------------------------------|
| Cancel auth.ticket                                                                              | tmaster.com 🗚 🖒                                                                     |
| Reset Ticketmaster P                                                                            | assword                                                                             |
| Need a new password? Let<br>Enter your email below to                                           | :'s get you a new one.<br>continue.                                                 |
| Email Not Found<br>Sorry, we don't see a 1<br>that email. Please dou<br>try again. Don't have a | icketmaster account with<br>ible-check your entry and<br>an account? <b>Sign Up</b> |
| Email Address                                                                                   |                                                                                     |
| Back to Sign In                                                                                 | Next                                                                                |
|                                                                                                 |                                                                                     |
|                                                                                                 |                                                                                     |
|                                                                                                 |                                                                                     |
| < >                                                                                             | ŕħ                                                                                  |
|                                                                                                 |                                                                                     |

If this screen appears, confirm the email address listed is the email address used to obtain your tickets. Click **Sign Up** and follow the prompts.

# STEP 2

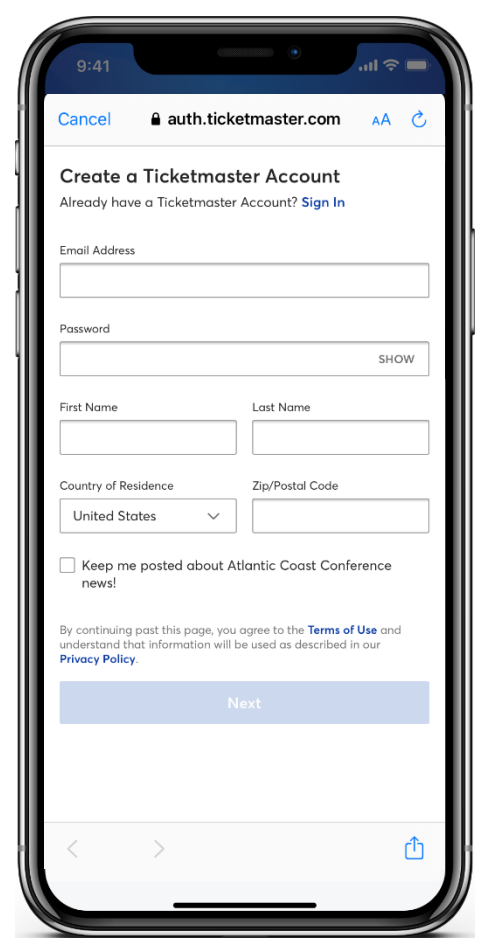

Continue to follow the prompts and make sure to use the email address provided to obtain your tickets.

## **STEP 3**

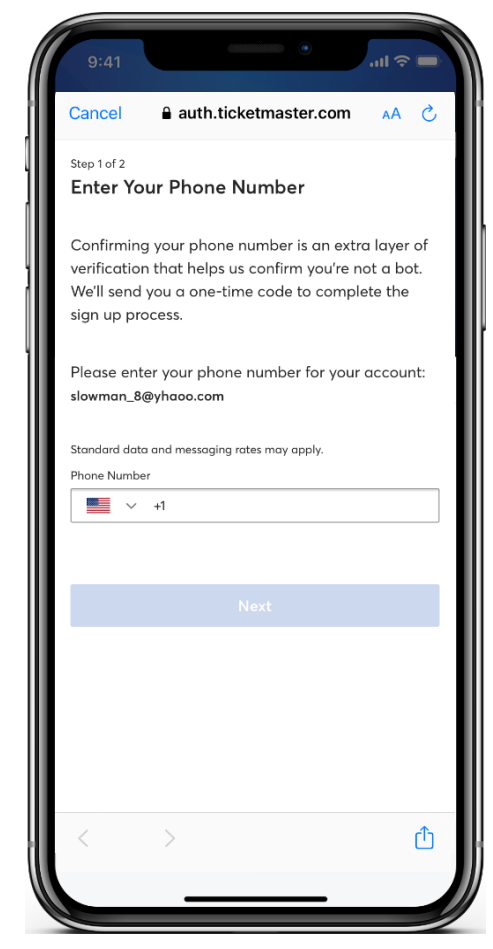

Enter your phone number to verify your account. You will then be prompted to enter the One-Time Code sent and **Agree** to the Terms & Conditions.